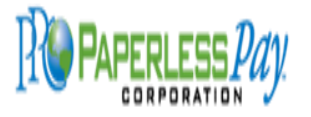

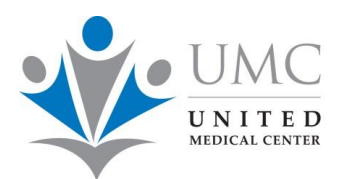

# **VERY IMPORTANT NOTE:**

It is highly recommended that you perform the download on your <u>personal home computer</u>, <u>tablet or other electronic device with a hard drive</u> to ensure that you have access to the information after UMC closes.

## a. PAYSTUBS:

Depending on your Years of Service at UMC, there may be a large number of files. Please download your paystubs for each calendar year: January 1, 20XX – December 31, 20XX (date range).

b. W2 Forms:

These you can download in a single file or by a group of years, if necessary.

From the downloaded files, you can print a single page or multiple pages of your Paystubs or IRS Form W2s as needed.

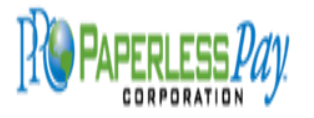

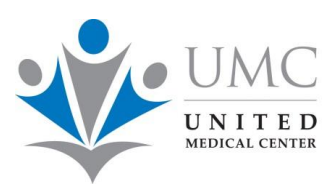

## **To Download Pay Stubs:**

Log into your UnitedMedicalCenter.ppcstubs.com account using your Account Number and password.

Once logged in, navigate to Stub Listing and click on Download:

| 🔇 Pape         | rless      |                             |                  |             |           |                           |         |                      | NotForProfitHo    | spitalCorp |
|----------------|------------|-----------------------------|------------------|-------------|-----------|---------------------------|---------|----------------------|-------------------|------------|
| R<br>Dashboard | A My Info  | Stub Listing                | III<br>Tax Forms | L<br>Upload | Employees | Administrators And Groups | Reports | <b>Q</b><br>Messages | PDF Newsletter    |            |
| Status         | Stubs      | Tax Forms                   |                  |             |           |                           |         |                      |                   |            |
|                | Stubs      |                             |                  |             |           |                           |         |                      | Click on Download |            |
|                |            |                             |                  |             |           |                           |         | (                    | Download          | )          |
|                | Show 50    | <ul> <li>entries</li> </ul> |                  |             |           |                           | Search: |                      | $\smile$          |            |
|                | Date       |                             |                  |             | Amou      | int                       |         |                      | ₹                 |            |
|                | 2025-02-1  | 4                           |                  |             | 100.00    |                           |         |                      |                   |            |
|                | 2025-02-0  | )7                          |                  |             | 1000.0    | 0                         |         |                      |                   |            |
|                | 2025-01-3  | 1                           |                  |             | 2000.0    | 00                        |         |                      |                   |            |
|                | 2025-01-2  | 4                           |                  |             | 150.00    | )                         |         |                      |                   |            |
|                | 2025-01-1  | 7                           |                  |             | 1000.0    | 00                        |         |                      |                   |            |
|                | 2025-01-1  | D                           |                  |             | 250.00    | )                         |         |                      |                   |            |
|                | 2025-01-03 | }                           |                  |             | 500.00    | )                         |         |                      |                   |            |

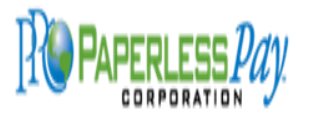

#### **Download Paystubs and W2 Forms**

You'll see an option to select a date range to download. Select the dates you want to download, any forms within this range will automatically be included.

| From              | То         | Click on Brint         |
|-------------------|------------|------------------------|
| 2025-01-03        | 2025-02-14 | Print                  |
| Show 50 v entries |            | Search:                |
| Date              | ♦ Amount   | $\frac{\Lambda}{\Psi}$ |
| 2025-02-14        | 100.00     |                        |
| 2025-02-07        | 1000.00    |                        |
| 2025-01-31        | 2000.00    |                        |
| 2025-01-24        | 150.00     |                        |
| 2025-01-17        | 1000.00    |                        |
| 2025-01-10        | 250.00     |                        |
|                   |            |                        |

Once the date range is selected, click on Print. Another tab will open with the forms. Once you have the tab open, you can select Print on the page, this entirely depends on your browser and computer setup.

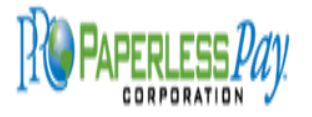

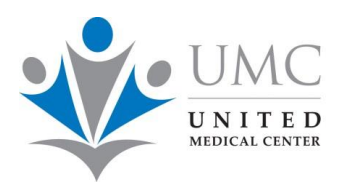

**Download Paystubs and W2 Forms** 

## **To Download Taxforms:**

Navigate to Tax Forms and click the check boxes next to the years of Tax forms you want to download.

| A aboard  | Angle My Info                 | Stub Listing                  | E<br>Tax Forms | L<br>Upload | Employees | Administrators | And Groups | Reports | <b>Q</b><br>Messages | DF Newsletter |
|-----------|-------------------------------|-------------------------------|----------------|-------------|-----------|----------------|------------|---------|----------------------|---------------|
|           |                               |                               |                |             |           |                |            |         |                      |               |
| Employ    | yees - NFF                    | P1234JOHN                     |                |             |           |                |            |         |                      |               |
| Status    | Stubs                         | Tax Forms                     |                |             |           |                |            |         |                      |               |
| Yea       | r                             |                               |                |             |           |                |            |         |                      |               |
| A         |                               | v                             |                |             |           |                |            |         |                      |               |
|           |                               |                               |                |             |           |                |            |         |                      | Download      |
| Sho       | w 50                          | <ul> <li>✓ entries</li> </ul> |                |             |           |                |            | Search  | :                    |               |
| Yo<br>tha | ou need to c<br>at you wish t | heck the ones<br>to Download: | Year           |             |           | •              | Туре       |         |                      | T             |
|           |                               |                               | 2019           |             |           |                | W-2        |         |                      |               |
|           | C                             |                               | 2018           |             |           |                | W-2        |         |                      |               |
|           | C                             |                               | 2017           |             |           |                | W-2        |         |                      |               |
|           | C                             |                               | 2016           |             |           |                | W-2        |         |                      |               |
|           | C                             |                               | 2015           |             |           |                | W-2        |         |                      |               |
| Sho       | owing 1 to 5 o                | f 5 entries                   |                |             |           |                |            |         | Previou              | us 1 Next     |

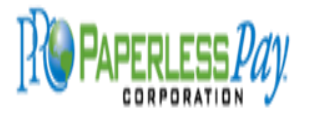

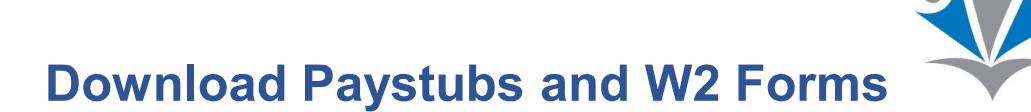

Once checked, click on Download and a new tab will open with the forms:

| Paperless   NotForProfitHospitalCo |                         |                                     |                  |             |           |                       |                               |                                |                      |                  | orp |
|------------------------------------|-------------------------|-------------------------------------|------------------|-------------|-----------|-----------------------|-------------------------------|--------------------------------|----------------------|------------------|-----|
| A Dashboard                        | <b>&amp;</b><br>My Info | Stub Listing                        | III<br>Tax Forms | L<br>Upload | Employees | Administrators A      | And Groups                    | Reports                        | <b>Q</b><br>Messages | E PDF Newsletter |     |
| Emp                                | loyees - Ini            | P12345.IOHN                         |                  |             |           |                       |                               |                                |                      |                  |     |
| Status                             | Stubs                   | Tax Forms                           |                  |             |           |                       |                               |                                |                      |                  |     |
| Year<br>All ~<br>Show 50 ~         |                         | <ul><li>✓</li><li>entries</li></ul> |                  |             |           | Now clic<br>will oper | k on Downlo<br>n with the for | oad and a ne<br>rms:<br>Searcl | w tab                | Download         |     |
|                                    |                         | \$                                  | Year             |             |           | •                     | Туре                          |                                |                      | v                |     |
|                                    |                         | <b>V</b>                            | 2019             |             |           |                       | W-2                           |                                |                      |                  |     |
|                                    |                         | ✓                                   | 2018             |             |           |                       | W-2                           |                                |                      |                  |     |
|                                    |                         | <ul><li>✓</li></ul>                 | 2017             |             |           |                       | W-2                           |                                |                      |                  |     |
|                                    |                         | ✓                                   | 2016             |             |           |                       | W-2                           |                                |                      |                  |     |
|                                    |                         | 2                                   | 2015             |             |           |                       | W-2                           |                                |                      |                  |     |

Another tab will open with the forms. Once you have the tab open, you can select Print on the page, this entirely depends on your browser and computer setup.

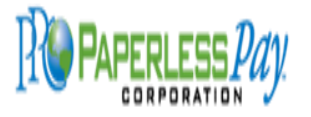

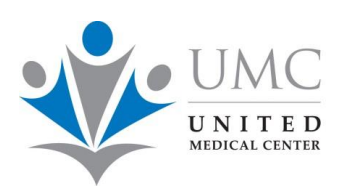

#### **Download Paystubs and W2 Forms**

#### Password protection for your files:

Both the paystubs and the W2 forms will be downloaded as PDF documents. In order to protect your data, you may want to add a password to each file. It is preferable to use the same password for all your files. Make sure that the password is unique and easy to remember:

- 1. Open the PDF document
- 2. Select File
- 3. Select Properties
- 4. Click Down arrow next to "No Security"
- 5. Check Box "Require a Password to Open Document"
- 6. Type in the Password Write down the Password make sure the status bar shows Green / Best
- 7. Click "OK"
- 8. Re-enter the Password
- 9. Click "OK"
- 10. Click "OK"
- 11. Select File
- 12. Select Save